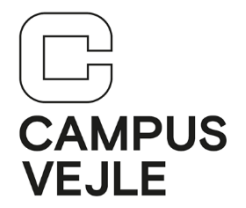

## Wintid – Hvordan stempler jeg ind og ud på skolen

| 1 | Start <b>WinTid</b> enten via linket<br>på forsiden af Intra:                                                                                                    | WINTID                                                                                            |
|---|----------------------------------------------------------------------------------------------------|---------------------------------------------------------------------------------------------------|
|   | Eller det direkte link:                                                                                                    | http://tid.campusvejle.dk                                                                         |
| 2 | Log ind med dine initialer og<br>dit kodeord til Wintid.                                                                                                    | Log ind<br>Indtast brugernavn og kodeord til Wintid Web<br>Log ind<br>Kodeord<br>Husk?<br>Log ind |
| 3 | Du stempler ind ved at klikke<br>på det grønne ikon " <b>Ind</b> "                                                                                                    | Ind                                                                                               |
| 4 | Dette punkt kan springes over<br>hvis du <b>IKKE</b> har arbejdet<br>hjemmefra tidligere på dagen.<br>Hvis du har arbejdet<br>hjemmefra tidligere på<br>dagen, klikker du på<br>dropdown listen " <b>Vælg job</b> "<br>Her vælger du " <b>Arbejder på</b><br><b>skolen</b> ".<br>Klik på det blå ikon " <b>Job</b> " | Vælg job<br>Arbejder hjemmefra<br>Arbejder på skolen                                              |

IT-support 25. maj 2020

| 5 | Du stempler ud ved at klikke<br>på det røde ikon " <b>Ud</b> ":                   | Ud Ud                    |
|---|-----------------------------------------------------------------------------------|--------------------------|
| 6 | Klik på " <b>Log ud</b> " i øverste<br>højre hjørne for at logge ud<br>af WinTid. | - Campus Vejle<br>Log ud |

## Hjalp denne vejledning dig?

<u>Brug et halvt minut på feedback via dette link</u> – vi vil gerne lave vejledningerne så gode som overhovedet muligt!